# ワイヤレスアクセスポイント(WAP)のトラフィ ック仕様(TSPEC)のステータスと統計情報の表 示

## 目的

Voice over Internet Protocol(VoIP)やWireless Local Area Network(WLAN)でのビデオストリ ーミングなどのリアルタイムアプリケーションの品質が、ワイヤレスリンクの不安定さのた めに低下することがあります。このため、Quality of Service(QoS)を有効にしてネットワー クトラフィックに優先順位を付ける必要があります。

トラフィック仕様(TSPEC)は、QoS対応のワイヤレスクライアントから送信されます。 QoS対応のワイヤレスクライアントは、それが表すトラフィックストリーム(TS)に対してワ イヤレスアクセスポイント(WAP)から一定量のネットワークトラフィックを要求します。次 に、WAPは要求が受け入れ可能かどうかを判断し、その決定をクライアントに提供します 。クライアントは、WAPが高優先順位通信を承認した場合にのみ開始できます。これによ り、ワイヤレスリンク上のあらゆる種類の衝突や輻輳が防止され、良好な通信品質が維持さ れます。

この記事では、ワイヤレスアクセスポイントのTSPECステータスと統計情報を表示および 理解する方法について説明します。

**注**:TSPECアクセスポイントの統計情報を表示する方法については、ここをクリックして <u>ください</u>。TSPECクライアントの関連付けに関する情報を表示する方法については、ここ をクリックし<u>てください</u>。

## 該当するデバイス

- •WAP100シリーズ
- •WAP300シリーズ
- •WAP500シリーズ

#### [Software Version]

- 1.0.6.5 WAP121、WAP321
- 1.0.2.8 WAP131、WAP351
- 1.0.1.7 WAP150、WAP361
- 1.3.0.3 WAP371
- 1.2.1.3 WAP551、WAP561
- 1.0.0.17 WAP571、WAP571E

#### TSPECのステータスと統計情報の表示

注:イメージの外観は、WAPの正確なモデルによって異なります。この記事で使用されている画像は、WAP321から取得したものです。

ステップ1:アクセスポイントのWebベースユーティリティにログインし、[Status and

Statistics] > [TSPEC Status and Statistics]を選択します。

| Getting Started                           |
|-------------------------------------------|
| Run Setup Wizard                          |
| <ul> <li>Status and Statistics</li> </ul> |
| System Summary                            |
| Network Interfaces                        |
| Traffic Statistics                        |
| WorkGroup Bridge Transmit/Receive         |
| Associated Clients                        |
| TSPEC Client Associations                 |
| TSPEC Status and Statistics               |
| TSPEC AP Statistics                       |
| Radio Statistics                          |
| Email Alert Status                        |
| Log                                       |

[TSPEC Radio Status]テーブルには、次の情報が表示されます。

- [ネットワークインターフェイス(Network Interface)]:仮想アクセスポイント(VAP)また は無線の名前。
- [アクセスカテゴリ(Access Category)] : トラフィックストリームに関連付けられている 現在のアクセスカテゴリの名前(音声またはビデオなど)。
- [ステータス]:対応するアクセスカテゴリのTSPECセッションがアップ(有効)または ダウン(無効)のいずれであるかを表示します。
- [Active Traffic Stream]: この無線およびアクセスカテゴリの現在アクティブなTSPECト ラフィックストリームの数。
- Traffic Stream Clients:この無線およびアクセスカテゴリに関連付けられているトラフィックストリームクライアントの数。
- Medium Time Admitted:各アクセスカテゴリ(音声またはビデオ)トラフィックスト リームに割り当てられ、伝送メディアを介してデータを伝送する時間。

**注:音声または**ビデオトラフィックストリームに割り当てられる時間値は、伝送メディアの最大帯域幅以下である必要があります。

• [Medium Time Unallocated]:各アクセスカテゴリで使用されていない帯域幅の時間。

| TSPEC Radio Status            |                 |        |                       |                        |                      |                         |  |  |
|-------------------------------|-----------------|--------|-----------------------|------------------------|----------------------|-------------------------|--|--|
| Network Interface             | Access Category | Status | Active Traffic Stream | Traffic Stream Clients | Medium Time Admitted | Medium Time Unallocated |  |  |
| WLAN0                         | Voice           | Up     | 0                     | 0                      | 0                    | 6250                    |  |  |
|                               | Video           | Up     | 0                     | 0                      | 0                    | 4687                    |  |  |
| VAP0 (321)                    | Voice           | Up     | 0                     | 0                      | 0                    | 6250                    |  |  |
|                               | Video           | Up     | 0                     | 0                      | 0                    | 4887                    |  |  |
| VAP1 (321-guest)              | Voice           | Up     | 0                     | 0                      | 0                    | 6250                    |  |  |
|                               | Video           | Up     | 0                     | 0                      | 0                    | 4687                    |  |  |
| VAP2 (Virtual Access Point 3) | Voice           | Up     | 0                     | 0                      | 0                    | 6250                    |  |  |
|                               | Video           | Up     | 0                     | 0                      | 0                    | 4887                    |  |  |
| VAP3 (Virtual Access Point 4) | Voice           | Up     | 0                     | 0                      | 0                    | 6250                    |  |  |
|                               | Video           | Up     | 0                     | 0                      | 0                    | 4687                    |  |  |
| VAP4 (Virtual Access Point 5) | Voice           | Up     | 0                     | 0                      | 0                    | 6250                    |  |  |
|                               | Video           | Up     | 0                     | 0                      | 0                    | 4887                    |  |  |
| VAP5 (Virtual Access Point 6) | Voice           | Up     | 0                     | 0                      | 0                    | 6250                    |  |  |
|                               | Video           | Up     | 0                     | 0                      | 0                    | 4887                    |  |  |
| VAP6 (Virtual Access Point 7) | Voice           | Up     | 0                     | 0                      | 0                    | 6250                    |  |  |
|                               | Video           | Up     | 0                     | 0                      | 0                    | 4687                    |  |  |
| VAP7 (Virtual Access Point 8) | Voice           | Up     | 0                     | 0                      | 0                    | 6250                    |  |  |
|                               | Video           | Up     | 0                     | 0                      | 0                    | 4887                    |  |  |

送信(Transmit)テーブルには、次の情報が表示されます。

| Transmit         |           |                     |               |                   |             |     |                  |                   |
|------------------|-----------|---------------------|---------------|-------------------|-------------|-----|------------------|-------------------|
| Wireless Radio   | Access C  | ategory             | Total Packets |                   | Total Bytes |     |                  |                   |
| WLAN0            | Voice     | bice                |               | 0                 |             | 0   |                  |                   |
| WLAN0            | Video     | /ideo               |               | 0                 |             | 0   |                  |                   |
|                  |           |                     |               |                   |             |     |                  |                   |
| Transmit         |           |                     |               |                   |             |     |                  |                   |
| Network Interfac | e Total V | Total Voice Packets |               | Total Voice Bytes |             | Tot | al Video Packets | Total Video Bytes |
| VAP0             |           | 0                   |               | 0                 |             |     | 0                | 0                 |
| VAP1             |           | 0                   |               | 0                 |             |     | 0                | 0                 |
| VAP2             |           |                     |               | 0 0               |             | 0   |                  | 0                 |
| VAP3             |           |                     |               | 0 0               |             |     | 0                | 0                 |
| VAP4             |           |                     |               | ) 0               |             | 0   |                  | 0                 |
| VAP5             |           | 0                   |               | 0                 |             |     | 0                | 0                 |
| VAP6             |           | 0                   |               | 0                 |             |     | 0                | 0                 |
| VAP7             |           | 0                   |               |                   | 0           |     | 0                | 0                 |

[受信(Receive)]テーブルには、次の情報が表示されます。

| Receive          |                  |                     |  |                   |   |                   |                   |  |
|------------------|------------------|---------------------|--|-------------------|---|-------------------|-------------------|--|
| Wireless Radio   | Access Category  | Total Packets       |  | Total Bytes       |   |                   |                   |  |
| WLAN0            | Voice            | 0                   |  |                   | 0 |                   |                   |  |
| WLAN0            | Video            | (                   |  | 0                 |   |                   |                   |  |
| Deceive          |                  |                     |  |                   |   |                   |                   |  |
| Network Interfac | e Total Voice Pa | Total Voice Packets |  | Total Voice Bytes |   | tal Video Packets | Total Video Bytes |  |
| VAP0             |                  | 0                   |  | 0                 |   | 0                 | 0                 |  |
| VAP1             |                  | 0                   |  | 0                 |   | 0                 | 0                 |  |
| VAP2             |                  | 0                   |  | 0                 |   | 0                 | 0                 |  |
| VAP3             |                  | 0                   |  | 0                 |   | 0                 | 0                 |  |
| VAP4             |                  | 0                   |  | 0                 |   | 0                 | 0                 |  |
| VAP5             |                  | 0                   |  | 0                 |   | 0                 | 0                 |  |
| VAP6             |                  | 0                   |  | 0                 |   | 0                 | 0                 |  |
| VAP7             |                  | 0                   |  | 0                 |   | 0                 | 0                 |  |

- [Wireless Radio]:無線無線インターフェイスの名前を表示します。
- [Network Interface]:VAPの名前を表示します。
- [アクセスカテゴリ(Access Category)] : トラフィックストリームに関連付けられたアク セスカテゴリの名前(音声またはビデオなど)が表示されます。
- [Total Packets]:指定したアクセスカテゴリのアクセスポイントの無線無線で送受信されたTSパケットの合計数を表示します。
- [Total Bytes]:各アクセスカテゴリのアクセスポイントの無線無線で送受信されたバイトの合計数を表示します。
- Total Voice Packets:各VAPのアクセスポイントで送受信されたTS音声パケットの合計 数を表示します。
- Total Voice Bytes:各VAPのアクセスポイントで送受信されたTS音声バイトの合計数を 表示します。
- [Total Video Packets]: 各VAPのアクセスポイントで送受信されたTSビデオパケットの 合計数を表示します。
- [Total Video Bytes]: 各VAPのアクセスポイントで送受信されたTSビデオバイトの合計 数を表示します。

ステップ2:(オプション)現在の情報を表示するには、[更新]をクリックします。

TSPEC Status and Statistics Refresh

これで、ワイヤレスアクセスポイントのTSPECステータスと統計情報が正常に表示された はずです。